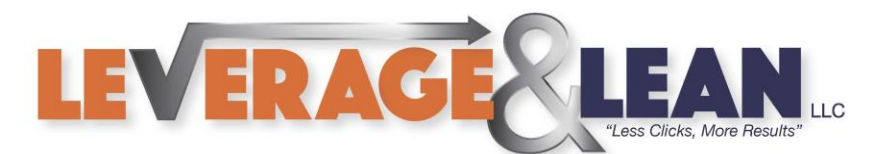

# Show Emails as Conversations

Follow this tutorial to Show Emails as Conversations in Outlook.

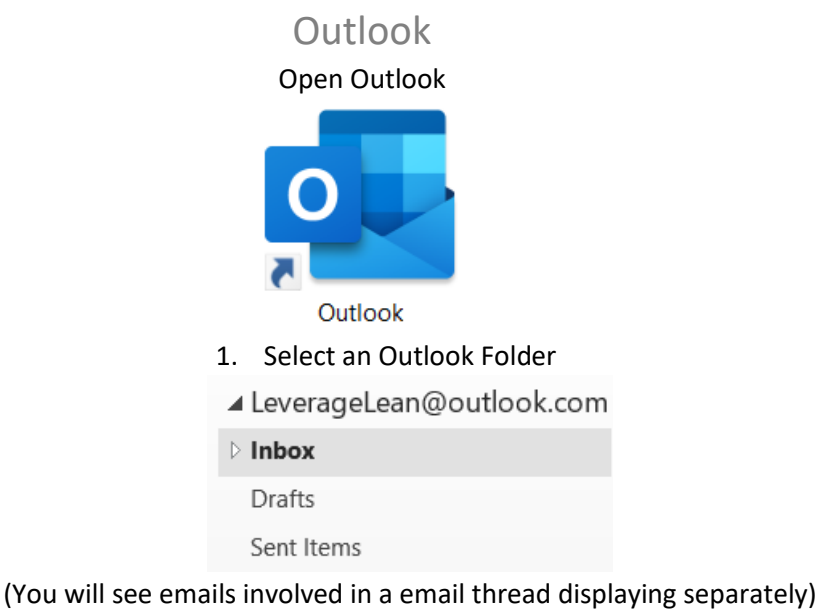

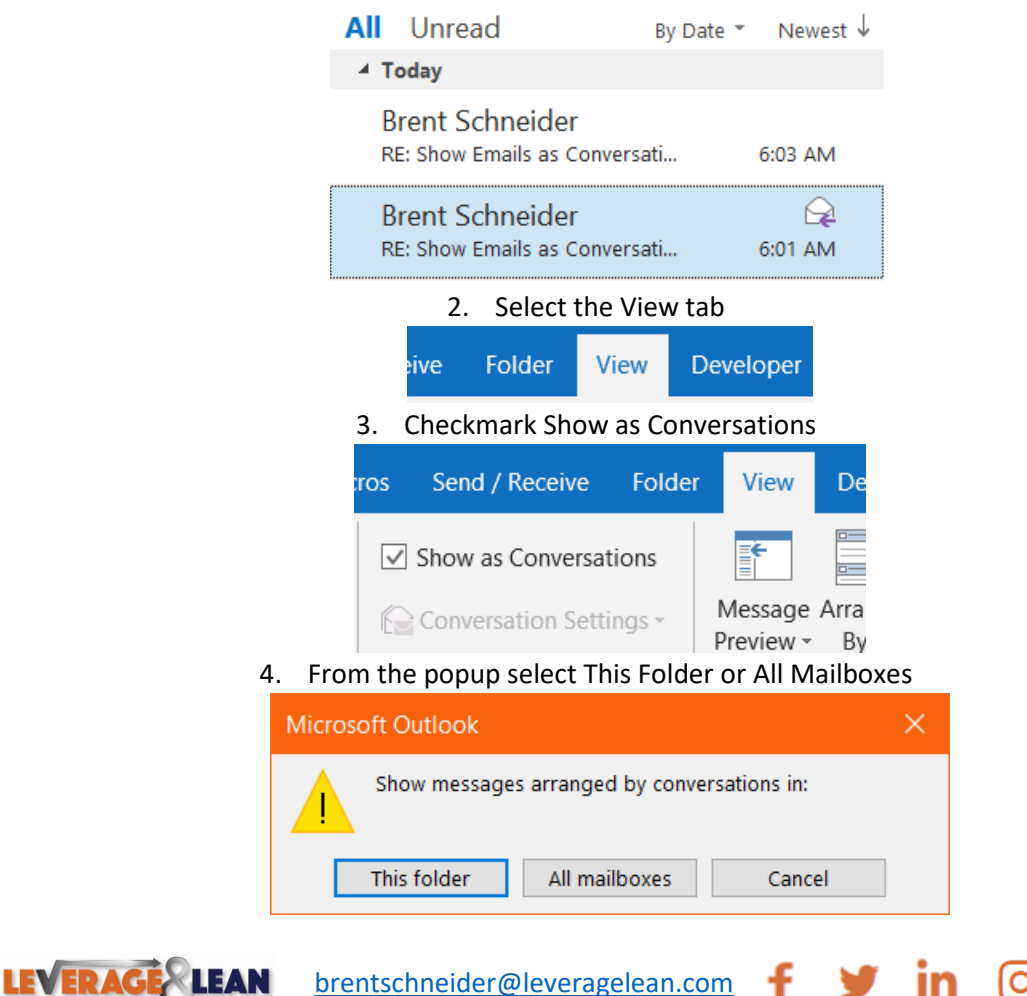

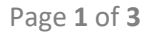

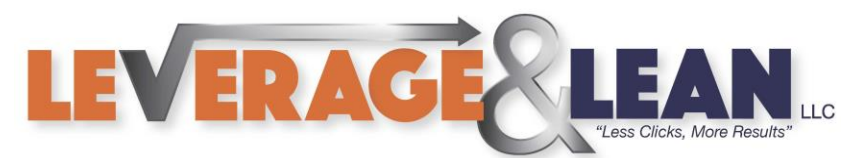

# 5. Emails will now display with a dropdown if apart of a conversation

| All       | Unread                                        | * | Newest ↓                   |
|-----------|-----------------------------------------------|---|----------------------------|
|           | oday                                          |   |                            |
| ► B<br>si | rent Schneider<br>how Emails as Conversations |   | <sup> ⊳</sup><br>6:03 am × |

(Expand the dropdown arrow to see all the emails sent and received in the conversation)

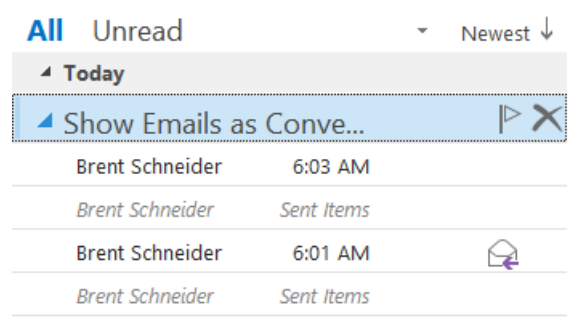

# From the View tab select Conversation Settings (Multiple Setting options are available)

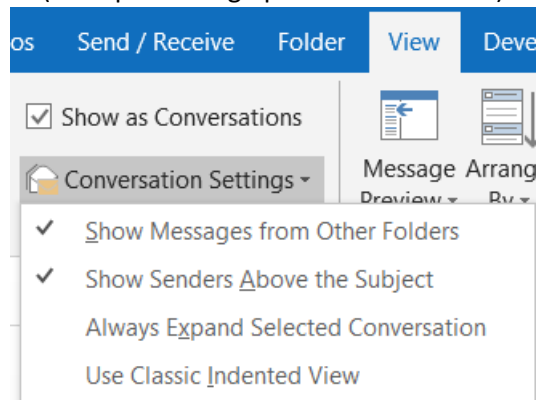

# If you uncheck Show Senders Above the Subject

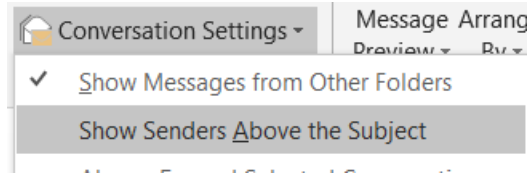

#### The Email Subject displays instead of the Senders Name

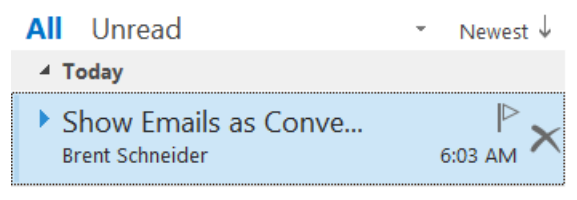

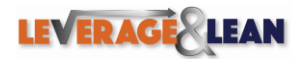

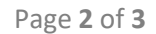

brentschneider@leveragelean.com

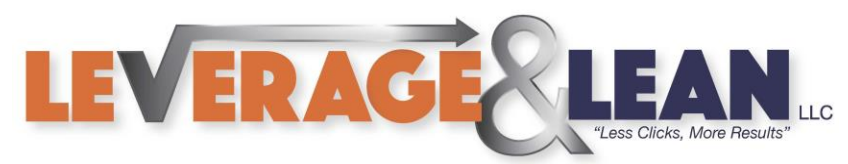

### If you checkmark Always Expand Selected Conversation

|   | Conversation Settings -                | Message Arrange |  |
|---|----------------------------------------|-----------------|--|
| ~ | Show Messages from Other Folders       |                 |  |
| ~ | Show Senders <u>A</u> bove the Subject |                 |  |
| ~ | Always Expand Selected Conversation    |                 |  |
|   | Use Classic Indented Vie               | 2W              |  |

# The Email Conversation will display as expanded by default

| All Unread             |            | * | Newest ↓     |
|------------------------|------------|---|--------------|
| ⊿ Today                |            |   |              |
| A Show Emails as Conve |            |   |              |
| Brent Schneide         | er 6:03 AM |   |              |
| Brent Schneider        | Sent Items |   |              |
| Brent Schneide         | er 6:01 AM |   | $\mathbf{Q}$ |
| Brent Schneider        | Sent Items |   |              |

# If you checkmark Use Classic Indented View

|   | Conversation Settings -          | Message Arrang                 |  |  |
|---|----------------------------------|--------------------------------|--|--|
| ~ | Show Messages from Other Folders |                                |  |  |
| ~ | Show Senders <u>A</u> bove th    | ders <u>A</u> bove the Subject |  |  |
|   | Always Expand Selected           | l Conversation                 |  |  |
| ~ | Use Classic Indented Vie         | w                              |  |  |

# The emails will be indented and two clicks are required to fully expand the conversation

| All Unread       |            | - | Newest ↓     |
|------------------|------------|---|--------------|
| ▲ Today          |            |   |              |
| A Show Emails as | s Conve    |   |              |
| Brent Schneider  | 6:01 AM    |   | $\mathbf{Q}$ |
| Brent Schneider  | 6:03 AM    |   |              |
| Brent Schneider  | Sent Items |   |              |
| Brent Schneider  | Inbox      |   | $\mathbf{Q}$ |
| Brent Schneider  | Sent Items |   |              |

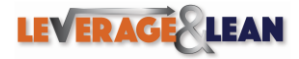

brentschneider@leveragelean.com

y

in

lO'